## How to Check Your Financial Aid Requirements

- rin. 🕘 Ap tion Navigato ← → ♂ ŵ 🛛 🔒 https://www.atlm.edu/# … ⊠ ☆ III\ 🗉 🔹 80% 🌣 Most Visited 🔞 Getting Started 🗰 Cisco Finesse Phone A.. ABOUT -ACADEMICS -FACULTY/STAFF -ADMINISTRATION -CAMPUS LIFE -ONLINE PROGRAMS -GIVE -Admissions Clubs and Organization Complaints & Appeals Counseling and Accessibility Se Financial Aid New Student Orientati Payment Plan Prospective Student STUDENTS PROS Refunds СТ Registrar's Office SGA Student Accounts | Tuition & Fees Student Activities Student Email Student Po ted 7/20) | Student FAQs (Posted 7/29) | Plan (Posted 7/17) | Guidelines | Schedule | esting | WELCOME MESSAGE | Alternative Education Request. **Register on Tabs to** Return to Testing Offic High Risk the right. TRIO
- 1. Go to <u>www.atlm.edu</u> and select "Students" and the "Student Portal"

2. Enter your User ID (AMSCID) and your PIN. Contact the Registrar's Office for PIN information.

| User ID: |             |             |                        |
|----------|-------------|-------------|------------------------|
| PIN:     |             |             |                        |
|          |             |             |                        |
| Login    | Forgot PIN? | Retrieve ID | Retrieve Email Address |

3. Select "Student Service & Financial Aid"

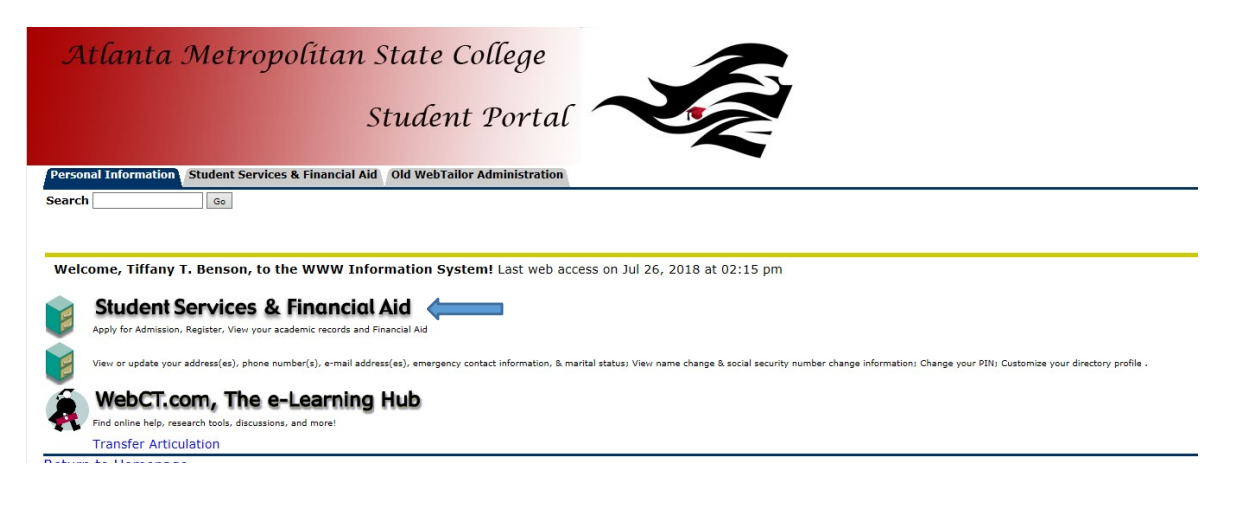

4. Select "Financial Aid"

| Atlanta Metropolitan State College         Student Portal         Versonal Information         Student Services & Financial Aid         Old WebTailor Administration |
|----------------------------------------------------------------------------------------------------|
| Search Go                                                                                                    |
| Student Services & Financial Aid                                                                                                    |
| Admissions                                                                                                    |
| File an application for admissions; Review existing applications, their status, and the status of supporting requirements.                                           |
| Check your registration status; Add or drop classes; Select variable credits, grading modes, or levels; Display your class schedule.                                 |
| Student Records<br>View your holds; Display your grades and transcripts; Review charges and payments.                                                                |
| Financial Aid<br>Apply for Financial Aid; Review the status of your financial aid applications; Check status of document requirements; Review loans.                 |
| Student Account<br>Student Account                                                                                                    |
| Guaranteed Tuition Plan                                                                                                    |
| View Student Information                                                                                                    |
| AMSC Degreeworks                                                                                                    |

5. Select Aid Year, for example "2018-2019"

| Atlanta              | Metropolíta                    | n State Coll              | lege                       | 2                                      |
|----------------------|--------------------------------|---------------------------|----------------------------|----------------------------------------|
|                      |                                | Student P                 | Portal 🥌                   |                                        |
| Personal Information | Student Services & Financia    | al Aid Old WebTailor Adn  | ninistration               |                                        |
| Search               | Go                             |                           |                            |                                        |
|                      |                                |                           |                            |                                        |
| Select Aid Yea       | ar                             |                           |                            |                                        |
|                      |                                |                           |                            |                                        |
| Dome financial aid   | I information is determined by | Aid Year (the academic ye | ear for which you are rece | eiving financial aid). To define or re |
| Select Aid Year AID  | YEAR 2018-2019                 |                           |                            |                                        |
| Submit               |                                |                           |                            |                                        |
| RELEASE: 8.21.1      |                                |                           |                            |                                        |
| © 2018 Ellucian Con  | pany L.P. and its affiliates.  |                           |                            |                                        |
|                      |                                |                           |                            |                                        |
|                      |                                |                           |                            |                                        |

6. Selected "My Eligibility"

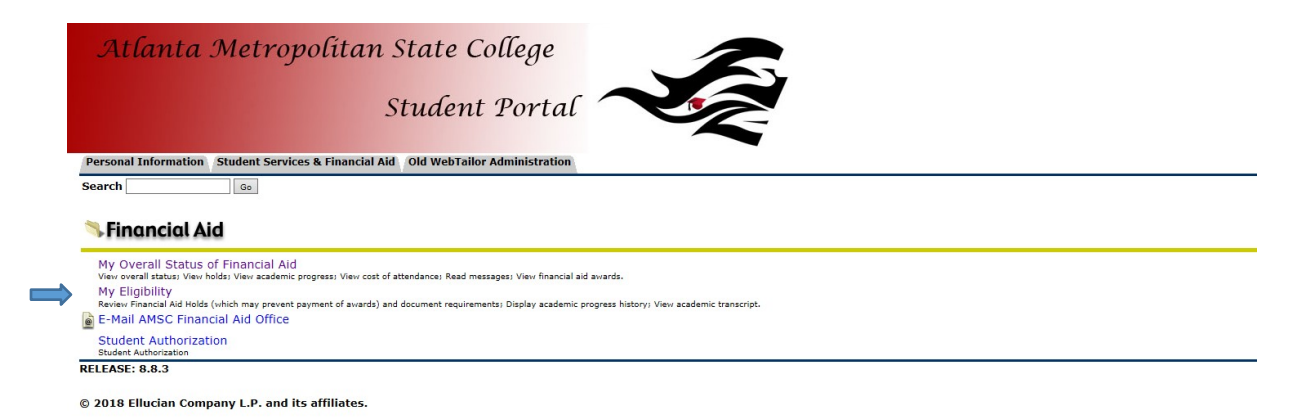

7. Select "Financial Aid Requirements"

8. Here you can view Unsatisfied and Satisfied Requirement. *Please note call requirement must be satisfied to determine eligibility for Financial Aid.* 

| Unsatisfied Requirements<br><b>Requirement</b>                                                                                                    |  |  |  |  |
|----------------------------------------------------------------------------------------------------|--|--|--|--|
| Institutional Student Information Record (FAFSA)                                                                                                    |  |  |  |  |
| Prese Complete your PAPSA to determine your Primatal Au enguinty.<br>Our records indicate you have an application for Admission on file however you did not submit a Financial Aid Application. If you are applying for financial aid, you must complete the Free Application for Federal Student Aid (FAFSA) at<br>www.fafsa.gov. Atlanta Metropolitan College federal school code is 012165. |  |  |  |  |
| Legal guardianship papers needed.                                                                                                    |  |  |  |  |
| Please submit legal guadianship papers.                                                                                                    |  |  |  |  |
| Your FAFSA has been rejected.                                                                                                    |  |  |  |  |
| Please review your FAFSA application to complete the missing/incomplete items. We can't offer you a financial aid award until we receive a completed and processed FAFSA application.                                                                                                    |  |  |  |  |
| ISIR has been rejected.                                                                                                    |  |  |  |  |
| The Requirements link enables you to download the form necessary to complete the specific requirement or transfers you to another page to satisfy the requirement.                                                                                                    |  |  |  |  |
| Satisfied Requirements Requirement Status As of Date Fund Term Accepted as student by either Admissions/Registrar's Office Received & Satisfied May 30, 2007                                                                                                    |  |  |  |  |

Select Another Aid Year